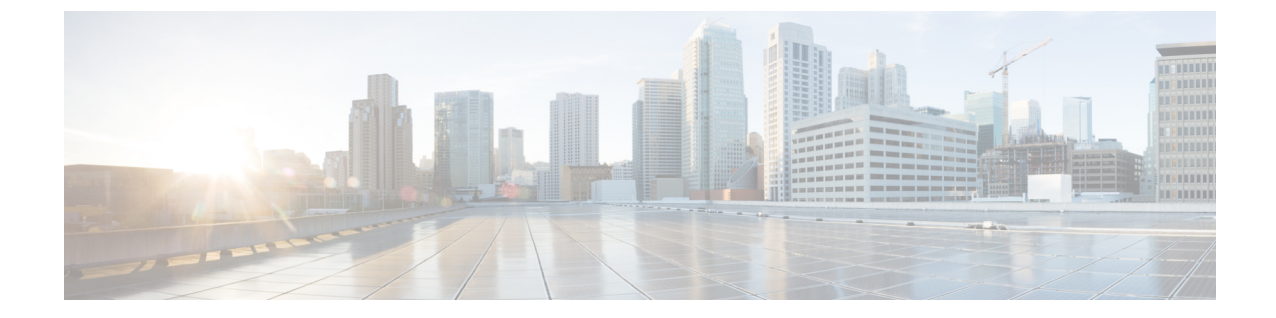

## デバイスグループの設定

デバイスグループの作成(1ページ)

## デバイスグループの作成

デバイスグループを作成すると、同様のデバイスタイプのグループでアクションを表示および 実行できます。デバイスは、1つのデバイスグループにのみ属することができます。

## 手順

- ステップ1 メインウィンドウで、[トラフィック分析(Traffic Analysis)]>[設定(Configure)]>[デバイスグループ (Device Groups)]の順にクリックします。
- ステップ2 [デバイスグループの追加(Add Device Group)]をクリックします。
- ステップ3 デバイスグループの名前と説明(任意)を入力します。
- ステップ4 [保存(Save)]をクリックします。
- ステップ5 作成したばかりのデバイスグループの名前をクリックします。
- ステップ6 デバイスグループにデバイスを追加するには、[デバイスのリンク (Link Devices)]をクリックします。
- ステップ7 デバイスグループに追加するデバイスを選択し、[リンク (Link)]をクリックします。

デバイスは、1つのデバイスグループにのみ属することができます。以前に別のデバイスグループに追加 されたデバイスがある場合、それらのデバイスは前のデバイスグループから削除され、選択したデバイス グループに追加されます。

I

翻訳について

このドキュメントは、米国シスコ発行ドキュメントの参考和訳です。リンク情報につきましては 、日本語版掲載時点で、英語版にアップデートがあり、リンク先のページが移動/変更されている 場合がありますことをご了承ください。あくまでも参考和訳となりますので、正式な内容につい ては米国サイトのドキュメントを参照ください。